## Guide to pay for Trips/Visits using the Parent Hub

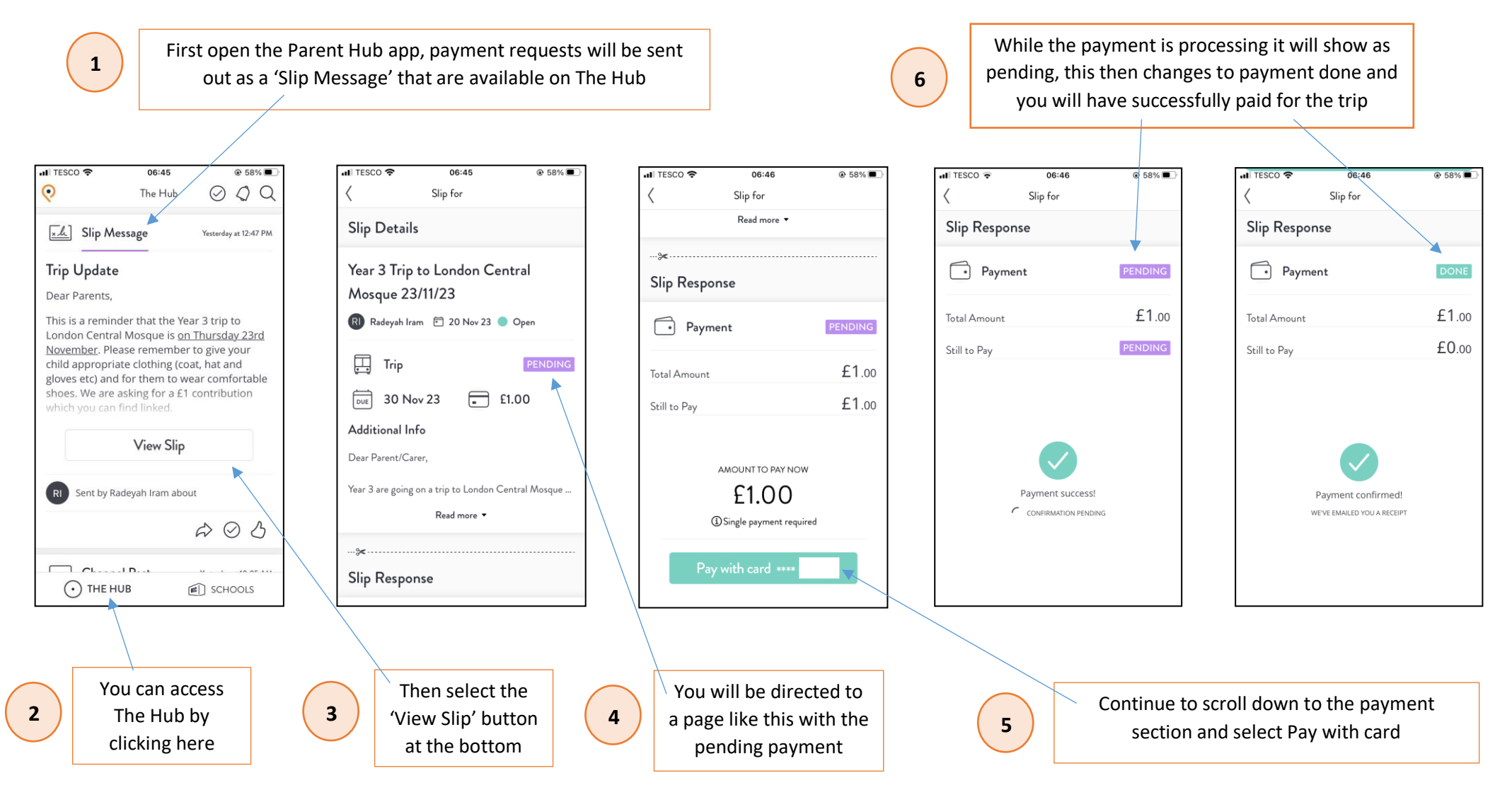